# BLUETOOTH Audio を再生する ハンズフリーで通話する

## BLUETOOTH Audio の登録情報を 消去する

BLUETOOTH Audio の登録情報を消去します。

BLUETOOTH Audio の登録情報を消去すると、 もとに戻せません。(再度登録が必要になります。) 消去は、十分確認のうえ行ってください。

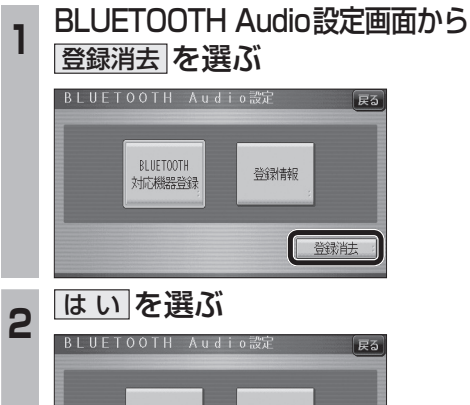

## BLUETOOTH 登録情報 対応機器登録 登録機器を消去しますか? はいいいえ

- BLUETOOTH Audio の登録情報が消去 されます。
- 消去完了のメッセージが表示されるま で、ナビゲーションの電源を切らないで ください。登録情報の消去が正しく行わ れない場合があります。

#### お知らせ

● ハンズフリーの登録情報は、上記の操作では 消去されません。ハンズフリーの登録情報を 消去する場合は55ページをご覧ください。

## ハンズフリー通話するときは

- 交通事故防止のため、なるべく安全な場所に停 車してください。
- 通話が聞き取りやすいように、車の窓を 閉めてください。
- マイクに向かって大きな声ではっきりと お話しください。

#### お知らせ

● ナビゲーションの音声案内時にハンズフリーの 音声はナビミュートされません。

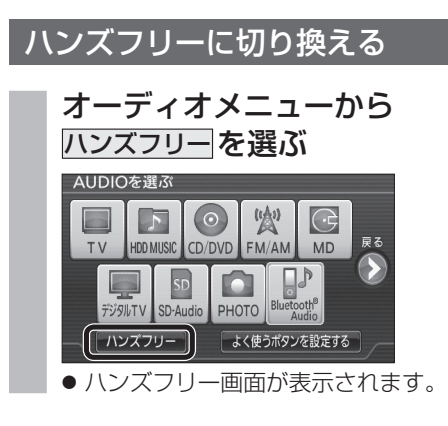

## ナビゲーションを登録した携帯電話 と接続する

ハンズフリーをお使いになる前に、ナビゲー ションを登録した携帯電話を、ハンズフリー プロファイルでナビゲーションに接続してくだ さい。

- ナビゲーションのオーディオがハンズフリー ONの状態で行ってください。(1854ページ)
- ●この操作は、携帯電話側で行ってください。

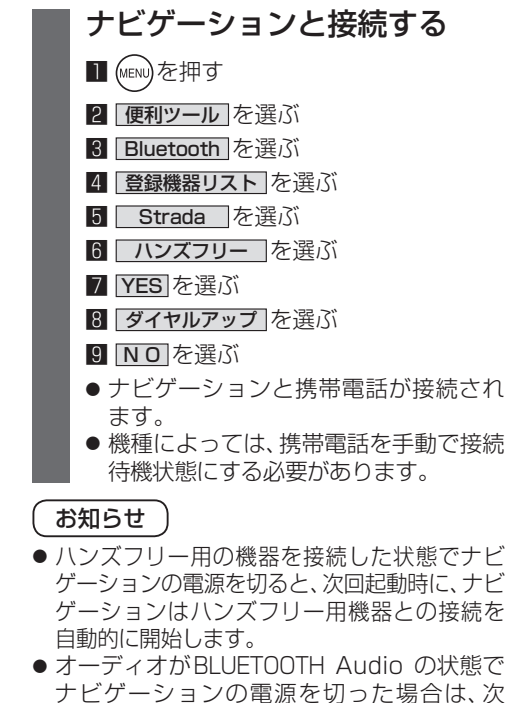

回起動時にナビゲーションとハンズフリー

用機器は自動的に接続されません。ハンズ

フリーを利用するには、いったんオーディオ

をハンズフリーに切り換えてください。しば

●携帯電話を待受画面にしないと、ハンズフ

らくすると、自動的に接続されます。

リー通話ができない場合があります。 ● 携帯電話によっては、ナビゲーションとハン

る場合があります。

## ハンズフリーの基本操作

## ■待受中

電話をかける ハンズフリー ハンズフリーをOFF (11850ページ) 接続中に表示 にする(11854ページ)

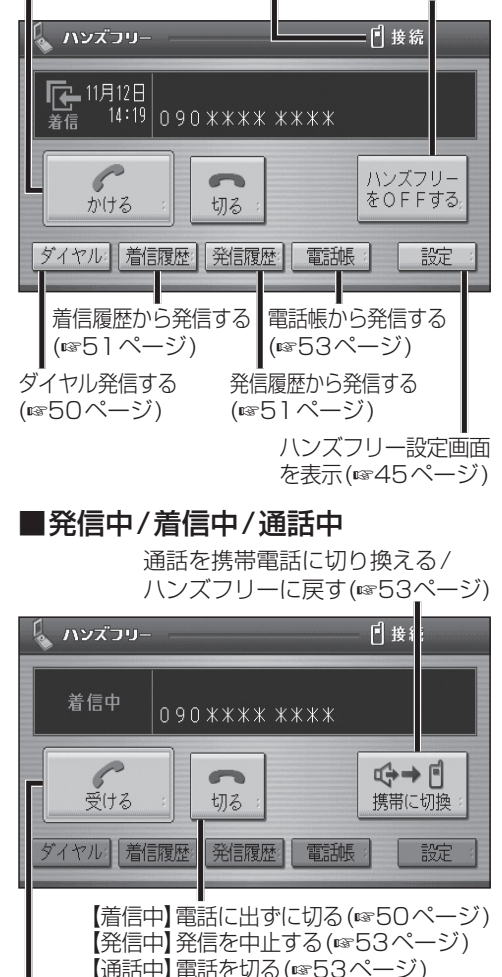

【着信中】電話に出る(☞50ページ)

#### ■地図画面表示中は

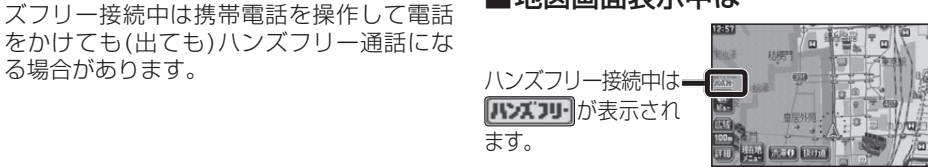

新

機

能

HDS625D/RD/TD HDS635D/RD/TD

48